## EMS2 PW変更手順書

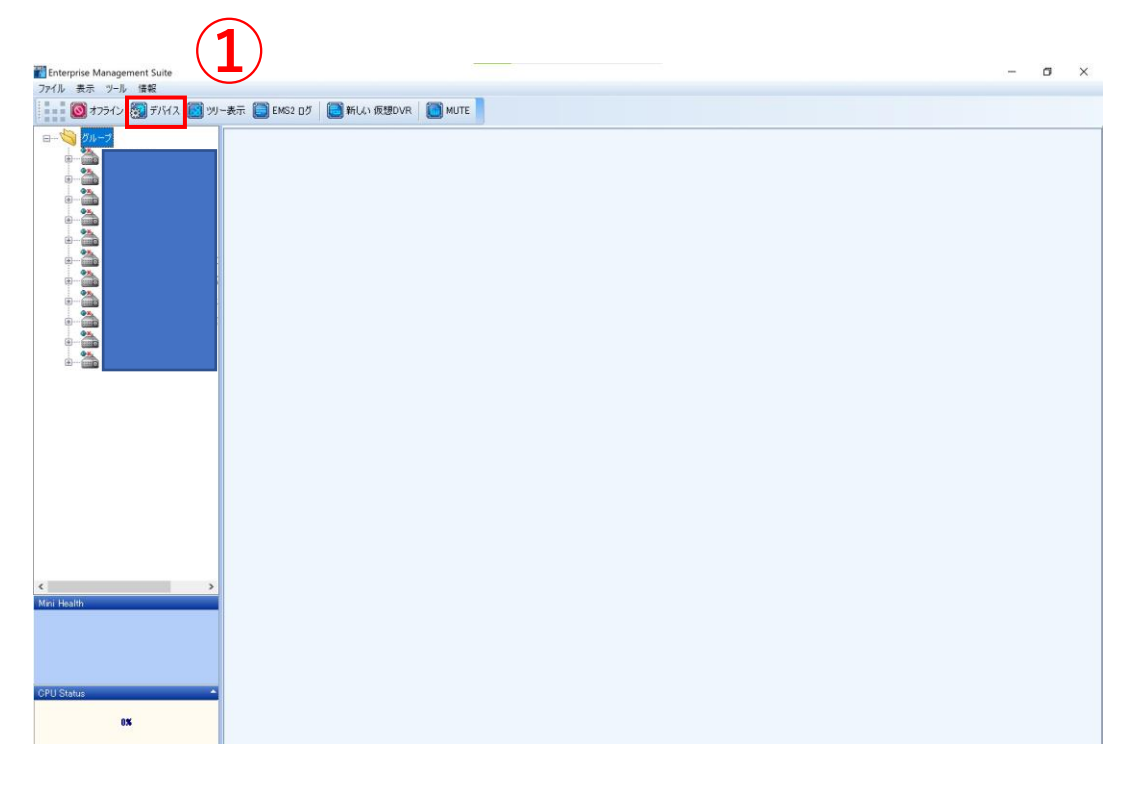

## ①「デバイス」を押下。

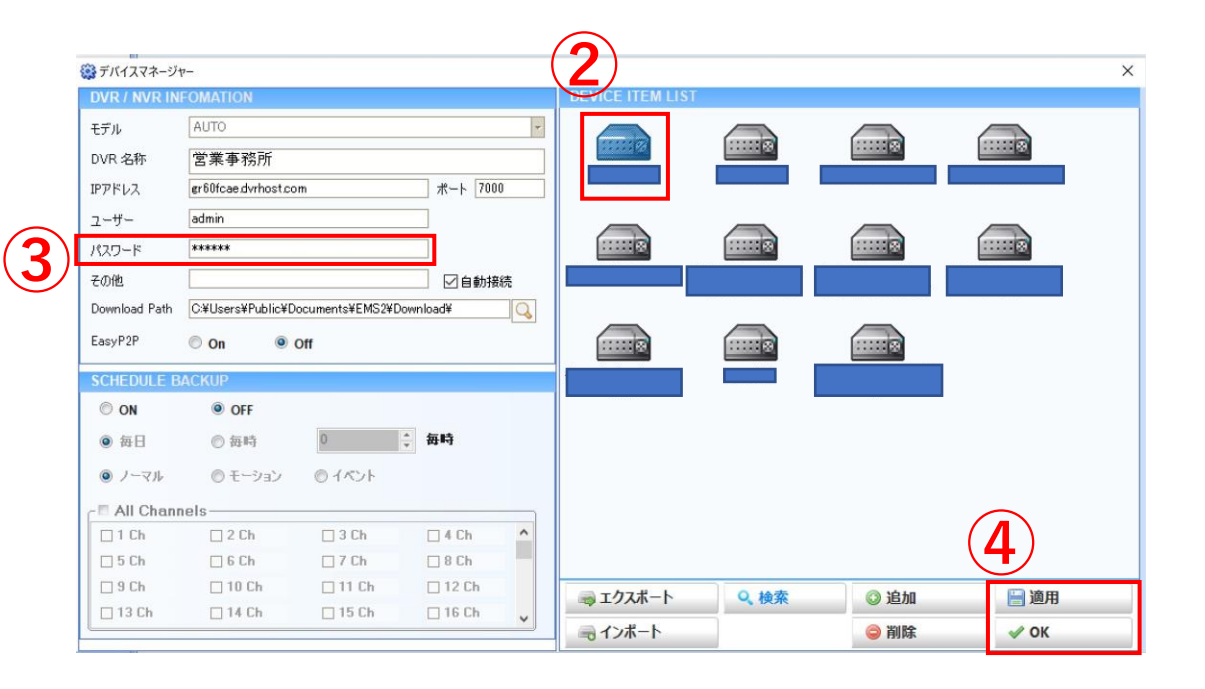

②変更するDVRを押下。
③変更したPWを打ち直す。
④適用>OKで完了。